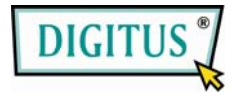

# Bluetooth-USB-Adapter Kurzanleitung Version 1.0

© Alle Rechte vorbehalten.

Alle Marken und eingetragenen Marken stehen im Eigentum der jeweiligen Rechteinhaber. Bluetooth und das Bluetooth-Symbol sind Marken von Bluetooth SIG, Inc. Kopieren der Bedienungsanleitung in jeglicher Form nur nach schriftlicher Zustimmung des Urhebers.

# Inhalt

| Willkommen                        | 1 |
|-----------------------------------|---|
| Austattungsmerkmale               | 2 |
| Systemanforderungen               | 2 |
| Erste Schritte                    | 2 |
| Treiberinstallation für Windows 7 | 3 |

# Willkommen

Vielen Dank, dass Sie sich für den Bluetooth USB-Adapter entschieden haben. Mit der Bluetooth-Drahtlostechnologie sorgt der Bluetooth USB-Adapter für eine drahtlose Verbindung zwischen Ihren PCs und andere Bluetooth-Geräten. Der Bluetooth-USB-Adapter unterstützt den Bluetooth 3.0-Standard und ist mit allen zertifizierten Bluetooth-Geräten kompatibel.

#### Austattungsmerkmale

- Entspricht Bluetooth-Standard Version 3.0.
- Unterstützt Microsoft Windows XP, Vista und 7.
- Einfache Einrichtung und Bedienung.

## Systemanforderungen

- Prozessor: Intel Celeron / Pentium III, IV; AMD Duron / Athlon
- Betriebssystem: Microsoft Windows XP, Vista oder 7.
- Systemspeicher: 64MB oder höher
- Freie Kapazität Festplatte: 250MB

#### **Erste Schritte**

Entfernen Sie zunächst alle vorherigen Versionen der Bluetooth-Software von Ihrem System.

Gehen Sie wie folgt vor:

- Schritt 1: Klicken Sie "Start" --> "Einstellungen" und dann "Systemsteuerung".
- Schritt 2: Im Fenster der Systemsteuerung doppelklicken Sie "Programme ändern oder entfernen".
- Schritt 3: Suchen Sie WIDCOMM- oder eine andere Bluetooth-Software und entfernen Sie diese anschließend.

# **Treiberinstallation für Windows 7**

Die folgenden Schritte erklären, wie Sie die WIDCOMM Bluetooth-Treiber unter Windows 7 installieren.

Bei anderen Windows-Betriebssystemen ist das Vorgehen ähnlich wie der Windows 7-Installation, siehe unten.

# Schritt 1:

Legen Sie die WIDCOMM Treiber-CD ins CD-Laufwerk Ihres PCs. Ein Auto-Installationsprogramm startet und führt Sie Schritt für Schritt bis zum Abschluss durch die Installation.

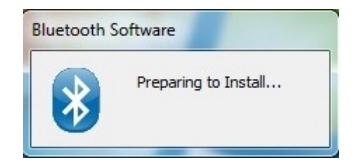

#### Schritt 2:

Das Installationsprogramm erinnert Sie daran, den Bluetooth-USB-Adapter in Ihren PC einzustecken, falls dies noch nicht geschehen ist.

Dieses Dialogfeld nicht angezeigt, wenn Sie bereits über einen Bluetooth-USB-Adapter in Ihrem PC verfügen.

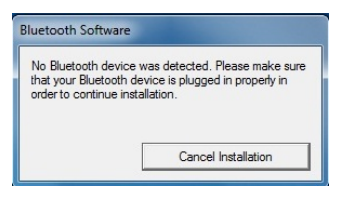

#### Schritt 3:

Klicken Sie zum Fortsetzen auf Next (Weiter).

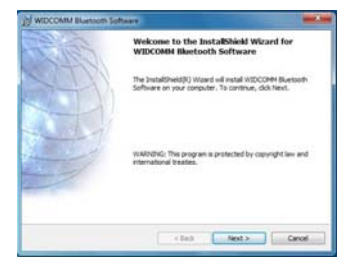

#### Schritt 4:

Wählen Sie "I accept the terms in the license agreement" (Ich akzeptiere die Bedingungen der Lizenzvereinbarung).

Klicken Sie zum Fortsetzen auf Next (Weiter).

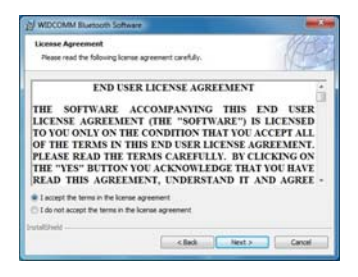

#### Schritt 5:

Drücken Sie auf "Change (Wechseln)...", um einen neuen Ordner zu wählen oder lassen Sie den Pfad unverändert, um den Standard-Pfad zu verwenden.

Klicken Sie zum Fortsetzen auf Next (Weiter).

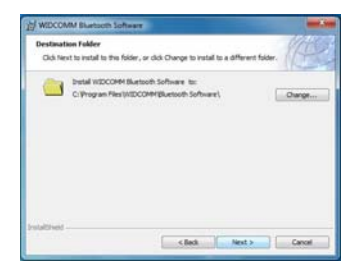

## Schritt 6:

Klicken Sie auf **Install** (Installieren), um die Installation zu starten.

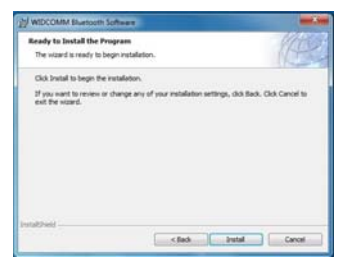

#### Schritt 7:

Warten Sie, während die Dateien verarbeitet werden.

| Installing | WIDCOMM Blaetooth Software                                                                                    | 0112       |
|------------|----------------------------------------------------------------------------------------------------|------------|
| The Blue   | tooth software is being installed.                                                                            |            |
| ß          | Please wait while the 3-stallbleid Waard notals WDCCHM<br>Software. This may take several minutes.<br>Status: | t Buetosth |
|            |                                                                                                    |            |
| datted     |                                                                                                    |            |

## Schritt 8:

Klicken Sie zum Abschließen der Installation auf "Finish" (Fertig stellen).

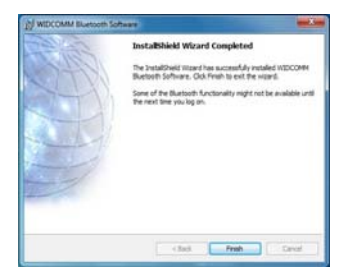